## Dear Students,

Online courses will take place in the Pusula system.

**IMPORTANT!:** You can follow the course hours in the course timetable in our Student Information System (OBS). You can access to the courses online at the date and time specified in your course timetable via Pusula.

- 1. Firstly, log in the Pusula system.
- 2. Select the course you wish to participate in.
- 3. Select the week of the course which you wish to join. The figure showing the activity of the online course is as below:

When you click the link to the online course, the following screen will appear

- 4. To join the online course, click the button on the open screen.
- 5. When you click the button, a page will be open on a new tab. You can display the course on the new page.
- 6. After your instructor activates the course, you can see your instructor's image and the document they share on the screen.

You can click the course activity created in Pusula, and watch the courses later. You can also download the videos from the system.

To download the videos, click the button.

We wish you a good education and training.